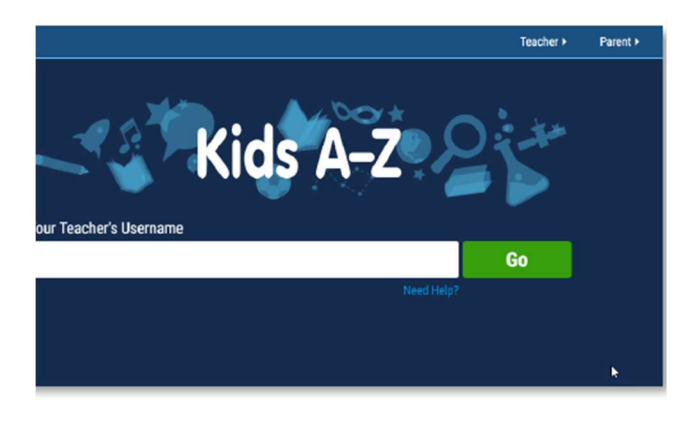

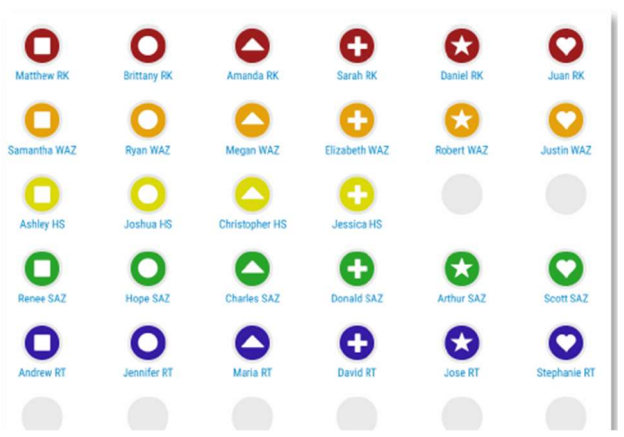

Login Information :

## <u>Headsprout:</u>

1.Go to <u>www.kidsa-z.com</u> or from a mobile device, download "Kids A-Z".

2. Enter the teacher's username:

Username: <u>hconklin1</u>

• Click on your child's username/icon on the seating chart.

• Their password is : <u>123</u>

This is the same process for loginning into **<u>Raz-Kids</u>** 

## <u>Moby Max</u>

- 1. Login into <u>www.mobymax.com/signin</u>
- 2. Click "As a student"
- 3. Type in <u>powers ferry</u> for school, click on school at bottom
- 4. Type in username . This is the student lunch number.
- 5. Type in password. It is paws123.